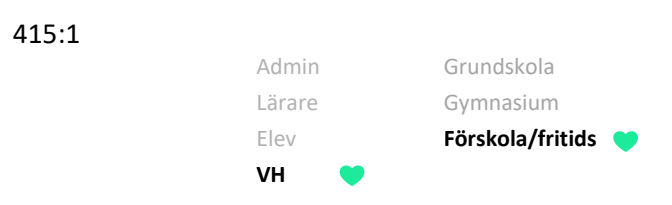

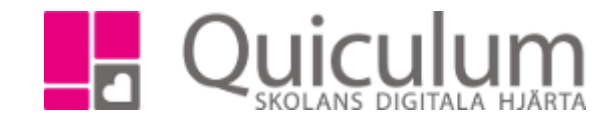

Ange lämna/hämta-tider på fritids

I denna lathund visar vi hur du anger standardtiderna för när ditt barn ska vara på fritids. Standardtider kommer att läggas ut över hela läsåret. Om du gör ändringar i standardtiderna kommer de nya tiderna börja gäller först efter två veckor i detta exempel (antalet dagar som man i förväg kan justera tiderna kan skilja sig på olika skolor). Vi kommer också visa hur du anger avvikelser från standardtiderna.

- a) Ange standardtider
  - 1. Gå till "Hämta/lämna-tider" i vänstermenyn
  - 2. Om du har flera barn på skolan, välj de barn du vill ange standardtider för.

| Mina barn       | Standardtider Kalender                                                          | -1 |
|-----------------|---------------------------------------------------------------------------------|----|
| Olofsson, Hanna | Standardtider för Larsson, Sara                                                 |    |
|                 | Redigera tider för<br>I Alla veckor 💿 Udda veckor 💿 Jämna veckor 💿 Valda veckor |    |
|                 |                                                                                 |    |
|                 |                                                                                 | J  |

3. Välj vilka veckor du vill redigera tiderna för.

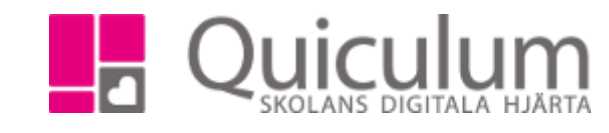

| VH     | ۲ |                  |   |
|--------|---|------------------|---|
| Elev   |   | Förskola/fritids | ۲ |
| Lärare |   | Gymnasium        |   |
| Admin  |   | Grundskola       |   |

4. Ange tider för lämning respektive hämtning.

| Mina barn                        | Standardtider                                                                    | Kalender                                                                  |                                                                           |                                                                 |      |                                  |
|----------------------------------|----------------------------------------------------------------------------------|---------------------------------------------------------------------------|---------------------------------------------------------------------------|-----------------------------------------------------------------|------|----------------------------------|
| Larsson, Sara<br>Olofsson, Hanna | Standardtid                                                                      | er för Larss                                                              | on, Sara                                                                  |                                                                 |      | Utlagda timmar: <b>23.5 / 55</b> |
|                                  | Redigera tider för<br>Alla veckor                                                | Udda veckor ○ J<br>10                                                     | ämna veckor ⊛ Va<br>₹13 ₹14 =                                             | lda veckor<br>15 16 17 18 19 20 2                               | 21   |                                  |
|                                  | De föreslagna tiderr                                                             | na är hämtade från n                                                      | ästkommande vecka                                                         | 1.<br>                                                          |      |                                  |
|                                  | Måndag                                                                           | Lamna 13:00                                                               | Hamta                                                                     | Notis                                                           |      |                                  |
|                                  | Tisdag                                                                           | 13:00                                                                     | 16:00                                                                     |                                                                 |      |                                  |
|                                  | Onsdag                                                                           | 07:00                                                                     | 16:30                                                                     |                                                                 |      |                                  |
|                                  | Torsdag                                                                          | LEDIG                                                                     |                                                                           |                                                                 | ×    |                                  |
|                                  | Fredag                                                                           | 07:00                                                                     | 15:00                                                                     | Hämtas av morfar                                                |      |                                  |
|                                  | * Observera att änd<br>med 2020-02-17. Vi<br>kalendervyn.<br>Ändring av standard | ringar i standardtide<br>II du göra en ändring<br>Itider påverkar inte le | r och notiser kommei<br>g för ett enskilt datum<br>ovdagar, tex jullov oc | r att gälla från och<br>n ska du istället välja<br>th sportlov. | para |                                  |

- 5. De dagar ditt barn är ledig från fritids ska markeras i kolumnen "Ledig".
- 6. Det blå fältet anger hur många timmar du har lagt ut i förhållande till maxantaltimmar.
- 7. SPARA

I detta exempel går Sara ej på morgonfritids på måndagar och tisdagar. Torsdagar är hon ledig och på fredagar går hon på morgonfritids men hämtas av morfar direkt efter skolan.

Du kan välja att fylla i standardtiderna för alla, udda, jämna eller valda veckor. Byt då till rätt alternativ innan du börjar fylla i standardtiderna.

OBS! Detta gäller alltså som standard och kommer alltså att gälla varje vecka. Ändringar kommer att börja gälla först efter två veckor. Vill du göra ändringar för dagarna under de kommande två veckorna behöver du ta kontakt med personalen.

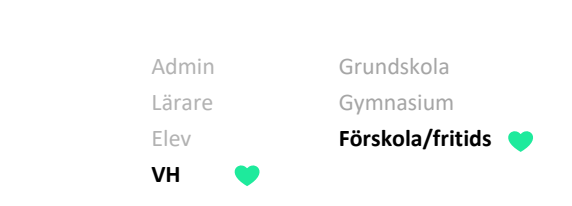

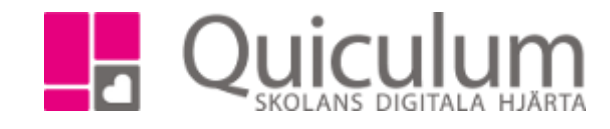

## b) Ange avvikelse i standardtiderna

415:1

1. Växla över till Kalender-vy om du vill ändra en tid eller anteckning för ett enskilt datum. Klicka på aktuellt datum. Även här behöver du vända dig till personalen om ändringen avser en dag under de närmsta 14 dagarna.

| Gustavsson, Simon |       | Läsårskalender 18/19 |        |          |         |           |            |            |            |             |          |             |       |       |         |       |  |
|-------------------|-------|----------------------|--------|----------|---------|-----------|------------|------------|------------|-------------|----------|-------------|-------|-------|---------|-------|--|
|                   |       |                      |        |          | augusti | september | oktober no | ovember de | cember jan | uari februa | ari mars | april maj j | juni  |       |         |       |  |
|                   | Vecka |                      | Måndag | J Tisdag |         |           |            |            | Onsdag     |             |          | Torsdag     |       |       | Fredag  |       |  |
|                   |       | Datum                | Lämna  | Hämta    | Datum   | n Lämna   | n Hämta    | a Datum    | Lämna      | Hämta       | Datum    | Lämna       | Hämta | Datum | n Lämna | Hämt  |  |
|                   | v. 14 | 01/04                | 07:00  | 18:00    | 02/04   | 13:00     | 16:00      | 03/04      | 07:00      | 16:30       | 04/04    | Le          | edig  | 05/04 | 07:00   | 15:00 |  |
|                   | v. 15 | 08/04                | 13:00  | 16:00    | 09/04   | 13:00     | 16:00      | 10/04      | 07:00      | 16:30       | 11/04    | Le          | edig  | 12/04 | 07:00   | 15:00 |  |
|                   | v. 16 | 15/04                | 13:00  | 16:00    | 16/04   | 13:00     | 16:00      | 17/04      | 07:00      | 16:30       | 18/04    | Le          | edig  | 19/04 | 07:00   | 15:00 |  |
|                   | v. 17 | 22/04                | 13:00  | 16:00    | 23/04   | 13:00     | 16:00      | 24/04      | 07:00      | 16:30       | 25/04    | Le          | edig  | 26/04 | 07:00   | 15:00 |  |
|                   | v. 18 | 29/04                | 13:00  | 16:00    | 30/04   | 13:00     | 16:00      | 01/05      | 07:00      | 16:30       | 02/05    | Le          | edig  | 03/05 | 07:00   | 15:00 |  |

- 2. Klicka på de datum du vill justera
- 3. Här kan du välja att skriva en anteckning för det specifika datumet, ändra lämna/hämta tider samt markera om barnet ska vara ledigt.

| Redigera nä | rvarotider ×  |
|-------------|---------------|
| Anteckning  | Morfar hämtar |
| Lämna       | 13:00         |
| Hämta       | 15:00         |
|             | Ledig         |
|             |               |

4. Klicka på spara när du är klar.